## **TELEDECLARATION sur Télécalam avec un compte initialisé**

Etape 1 : accéder à MesDémarches

https://mesdemarches.agriculture.gouv.fr/demarches/exploitation-agricole/ demander-une-aide-pac/article/demander-une-indemnisation

| Cliquer sur : Exploitation | MANTER<br>INCLANSING<br>DE LANSING<br>TET DE LANSE<br>TET DE LANSE<br>TET DE LANSE<br>DE MARCHES<br>ACTUALITÉS | rches de l'A<br>FOIRE A | griculture, de l'Agroalimentaire et de la Fo<br>UX QUESTIONS | rêt             |                                                                                                    |
|----------------------------|----------------------------------------------------------------------------------------------------|-------------------------|--------------------------------------------------------------|-----------------|----------------------------------------------------------------------------------------------------|
| agricole                   | Accédez aux démarches le                                                                                       | s plus c                | onsultées                                                    |                 | Actualités                                                                                                    |
|                            | Exploitation agricole                                                                                          | 2                       | Entreprise agroalimentaire et commerce o<br>bouche           | <sup>le</sup> 🛒 | Nouveau régime d'autorisations de<br>plantation de vigne                                                                                                 |
| Cliquer sur : Demander une | Demander une Indemnipation catamités agricole                                                                  | 5                       |                                                              |                 | Mis & jeur le 22/01/2016                                                                                                    |
| indemnisation calamités    | Octaner una autorisation d'exploitar - Onntrôla de                                                             | structures              | Elève ou candidat de l'enseignement<br>agricole              | $\odot$         | Le nouveau règime d'autorinations de plantation de<br>vigne est entré en vigueur au 1er janver 2016.<br>L'ensemble des demandes d'autorisation doit être |
| agricoles                  | Déclarer des ruches                                                                                            | -                       | Propriétaire ou opérateur forestiers                         |                 | effectué en ligne via la téléprocédure<br>« vitiplantation ».                                                                                            |
|                            | Toutes les de                                                                                                  | marches                 |                                                              |                 | Toutes les actualités                                                                                                    |
|                            |                                                                                                    |                         | Prestataire de services                                      | <u>*</u>        |                                                                                                    |
|                            | Particulier                                                                                                    | Ŕ                       |                                                              |                 |                                                                                                    |
|                            | Vétérinaire, laboratoire ou eranairee é                                                                        |                         | Fabrication ou distribution de produits<br>phyto-sanitaires  | 5               |                                                                                                    |
|                            | vocation sanitaire                                                                                             | <u>j</u>                |                                                              |                 |                                                                                                    |
|                            | Association ou organisation de producteu                                                                       | 1.1                     |                                                              |                 |                                                                                                    |
|                            | Collectivité territoriale ou établissement<br>scolaire                                                         |                         |                                                              |                 |                                                                                                    |

Etape 2 : Dans l'encadré Téléprocédure

| Si Vous disposez déjà d'un compte Télé CALAM : accèder directement et en     toure sécurité à TéléCALAM                                                                                                    | Cliquer sur ce lien |
|----------------------------------------------------------------------------------------------------|---------------------|
| Si vous souhaitez crieer ou activer un compte TeleCALAM (accéder en<br>boute securite au service d'inscription à TeleCALAM<br>Nota bene : pour une première inscription, un délar denviron 7 jours est à                                |                     |
| previou, cam de receivour par voie possale le coole d'activitation de voirre<br>compte: Ce code vous permettra de réaliser la première commenion à<br>l'application.                                                                    |                     |
| Telecharger is plaqueste exployeum is ap to cedute d'inscription d'un disager<br>doté d'un numério SEET 32 - 290 5 to - 21/12/2018 pour utiliser<br>TéléCALAM et la <u>Procédure de débucage du compte</u> 31 - 1599 to -<br>21/12/2019 |                     |
| 2/17.20016<br>Nota Bene : je peux activer 2018 inclus, utlisez sotre code Telepoc 2017.                                                                                                    |                     |
| A partr du 27 décembre 2018, vous utiliserez voite code Telepac 2018.<br>• Télécharger la plaquette "Je déclare un dosser de calamité agricole sur<br>TéléCALAM 📆 - 1477 No - 09/07/2014                                                |                     |

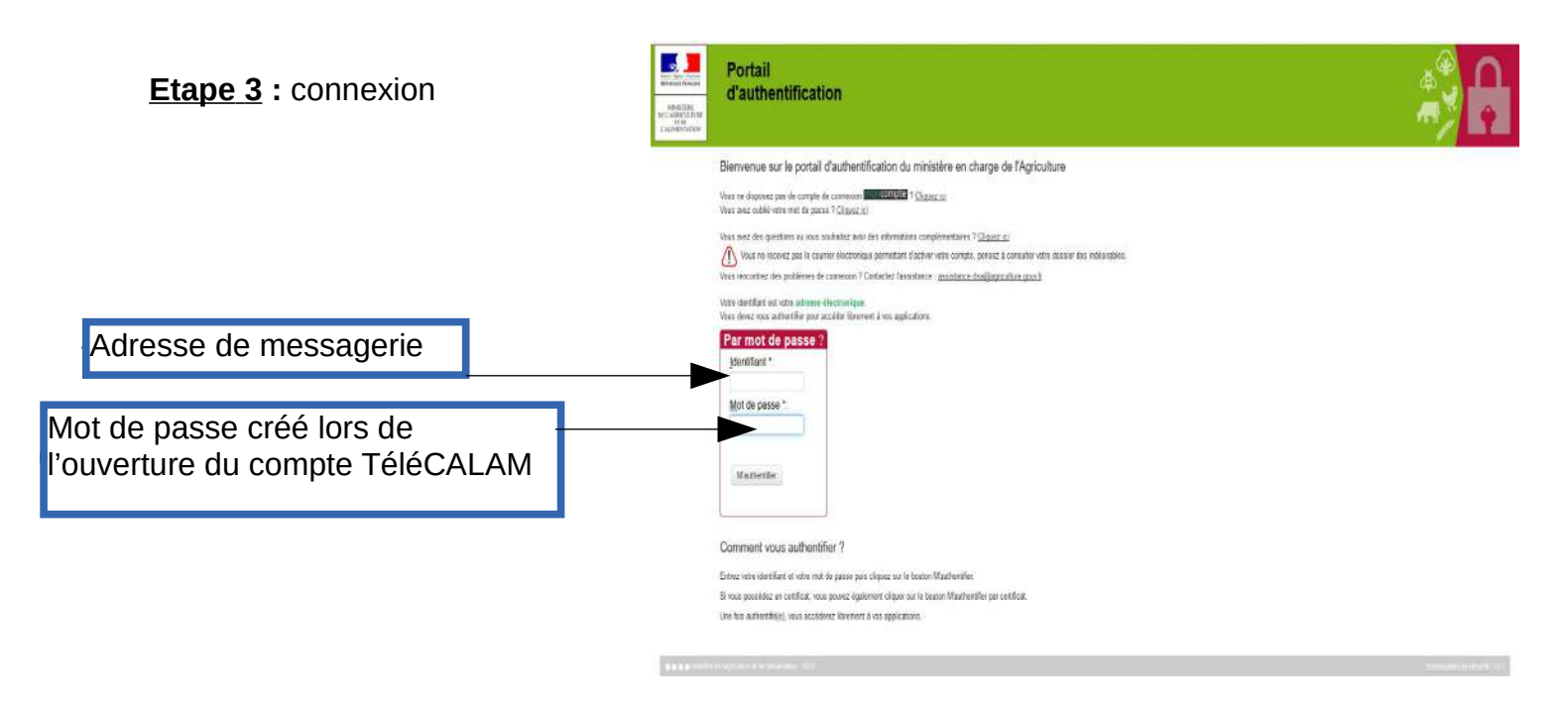

### - Cas particulier des changements de forme juridique :

C'est l'exploitation en activité au moment du sinistre qui doit effectuer la télédéclaration.

### <u>Etape 4</u> :

| 15                        |                                                                                                    |                                                                    | 🅑 Besoin d'aide  🗶 Déconnect | er     |
|---------------------------|----------------------------------------------------------------------------------------------------|--------------------------------------------------------------------|------------------------------|--------|
|                           | CONDITIONS GENERALES D'UTILISATION                                                                                                    |                                                                    |                              |        |
|                           | Définition et objet du Service TeleCALAM                                                                                                    |                                                                    |                              |        |
|                           | <ol> <li>Le Service TéléCALAN est une téléprocédure mis en œuvre par le Ninistère de l'agnoulture, de l'<br/>et de la forêt (d-après dénommé « la MAAF ») visant à simplifier les démarches administratives des<br/>2. Ce Service permet aux usagers du MAAF de dédarer en ligne un dossier de demande d'indemnis<br/>agricole de façon sécurisée et de télécharger la formulaire de demande d'indemnisation.</li> <li>2. L'utilisation du Service, est facultative et gratuite.</li> <li>4. En feisant usage du Service, l'usager est réputé avoir pris connaissance de l'intégralité des terme<br/>d'avertissement des présentes conditions d'utilisation.</li> </ol> | agroalimentaire<br>usagers,<br>ation de salamité<br>is et mentions |                              |        |
|                           | Accès su Service TéléCALAM                                                                                                    |                                                                    |                              |        |
|                           | 5. L'accès au Service est réservé aux personnes physiques et morales qui disposent d'un couple (de passe dont l'attribution est décrite au persgraphe 8 des présentes conditions d'utilisation. Le Service pour les usagers devant déposer des dessiers en France métropoliteine.                                                                                                    | ntifiant/Mot de<br>est accessible                                  |                              |        |
|                           | Nodification et évolution du Service TéléCALAM                                                                                                    | +                                                                  |                              |        |
|                           | J'accepte J'accepte définitiver                                                                                                    | nent Je refuse                                                     |                              |        |
|                           | Préconisations techniques   Mentions légales   Conditions général                                                                                                    | ation                                                              |                              |        |
| MINISTÈRE DE L'AGRICULTUR | , DE L'AGROALMENTARE ET DE LA FORÊT                                                                                                    |                                                                    | V20/341                      | 2      |
|                           | Une his aufwinht(e) vos accidenz Hirument a vis applications.                                                                                                    |                                                                    |                              |        |
|                           | • • • • • • • • • • • • • • • • • • •                                                                                                    |                                                                    |                              | T-Jata |
|                           |                                                                                                    |                                                                    |                              |        |

| Image: Image:                                  |                                                    | telecolor                                                                                                    | n                                       |               |
|----------------------------------------------------------------------------------------------------|----------------------------------------------------|----------------------------------------------------------------------------------------------------|-----------------------------------------|---------------|
| Real<br>Constrained of the second of the secon |                                                    | Bierrenau                                                                                                    | 🕑 Besoin d'aide                         | C Déconnecter |
| ************************************                                                                                                    | @ Accasil                                          |                                                                                                    |                                         |               |
| VINSTÉRE DE L'ADRELLIDIRE ET DE L'AUMENTATION V2.014                                                                                                    |                                                    | Choise du SIBET pour la demandie d'indemnieation<br>Bélecionnes un SIRET dans la liste ou cliquer sur 'Ajader un neuveau SIRE<br>Choise la SIRET V<br>Ajouter un nouveau SIRET<br>Je valide<br>Préconsutions techniques   Hentions légales   Conditi | sélectionner votre SIRET n'apparaît pas | -             |
|                                                                                                    | OBBO NINETERE DE L'ADRICULTURE ET DE L'AUMENTATION |                                                                                                    |                                         |               |

# Si votre SIRET n'apparaît pas dans le menu déroulant

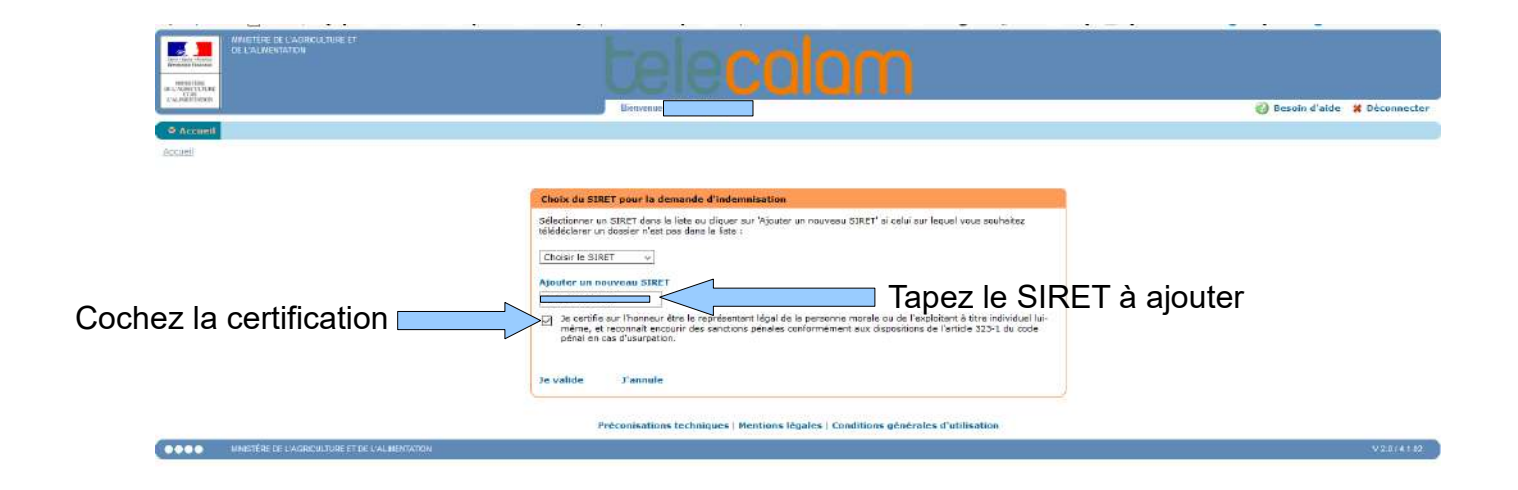

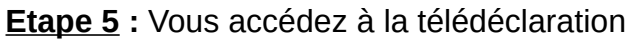

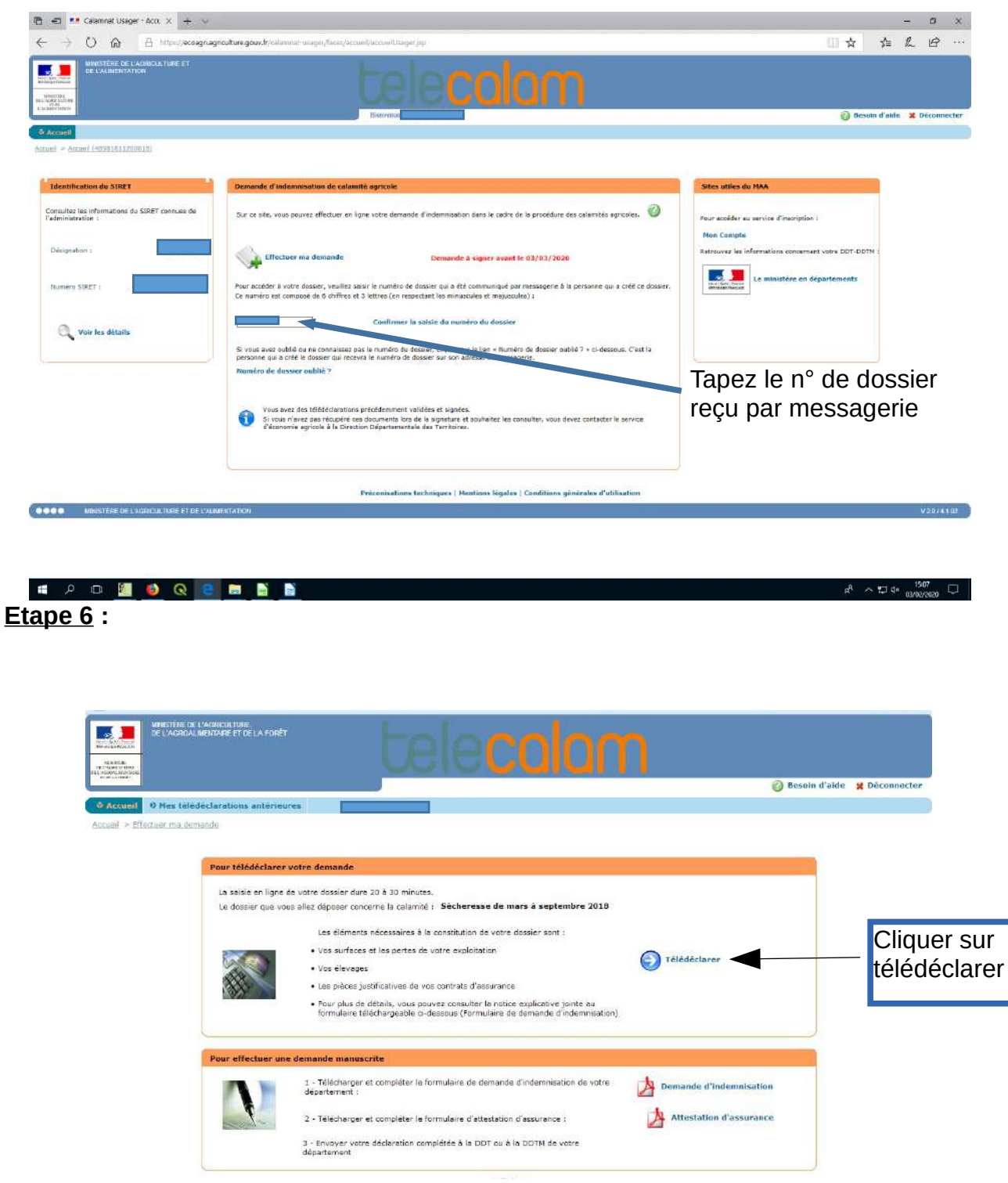

### <u>Conseils d'utilisation de TéléCALAM</u>

Utilisez toujours la souris en cliquant sur les indications « Valider et continuer » ou « Précédent ». Si vous utilisez les flèches en haut de votre navigateur internet (pour remonter à la page précédente par exemple), vous aurez le message suivant « *La page précédente était désynchronisée ! (vous avez effectué un rechargement ou un retour arrière)* ». Il faut refermer TéléCALAM et le relancer.

Si vous restez trop longtemps inactif (10 minutes) devant une page, le logiciel va vous déconnecter. Les informations de la page ne seront pas sauvegardées. S'il vous manque des données, cliquez malgré tout sur « Valider et continuer ». Vous pourrez ensuite revenir sur la page et compléter les informations.

## DECLARATION

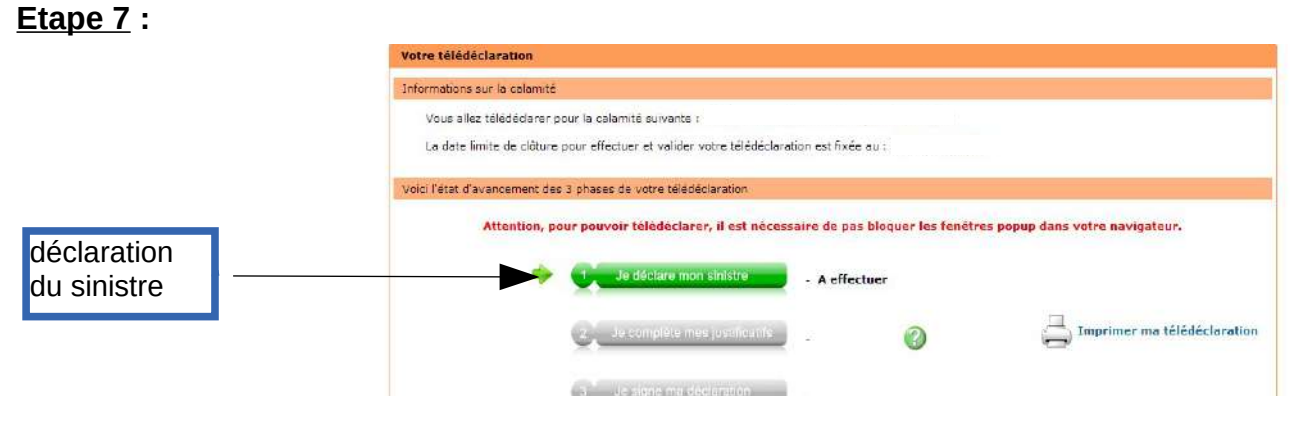

## **Etape 8** : Caractéristiques de l'exploitation

A cette étape, il est possible qu'une fenêtre « pop-up » s'active et vous bloque pour continuer votre télédéclaration. Pour désactiver cette fenêtre pop-up, suivez les recommandations suivant votre navigateur (plaquette disponible sur https://www.loire.gouv.fr/calamites-agricoles-et-mesures-conjoncturelles-r955.html)

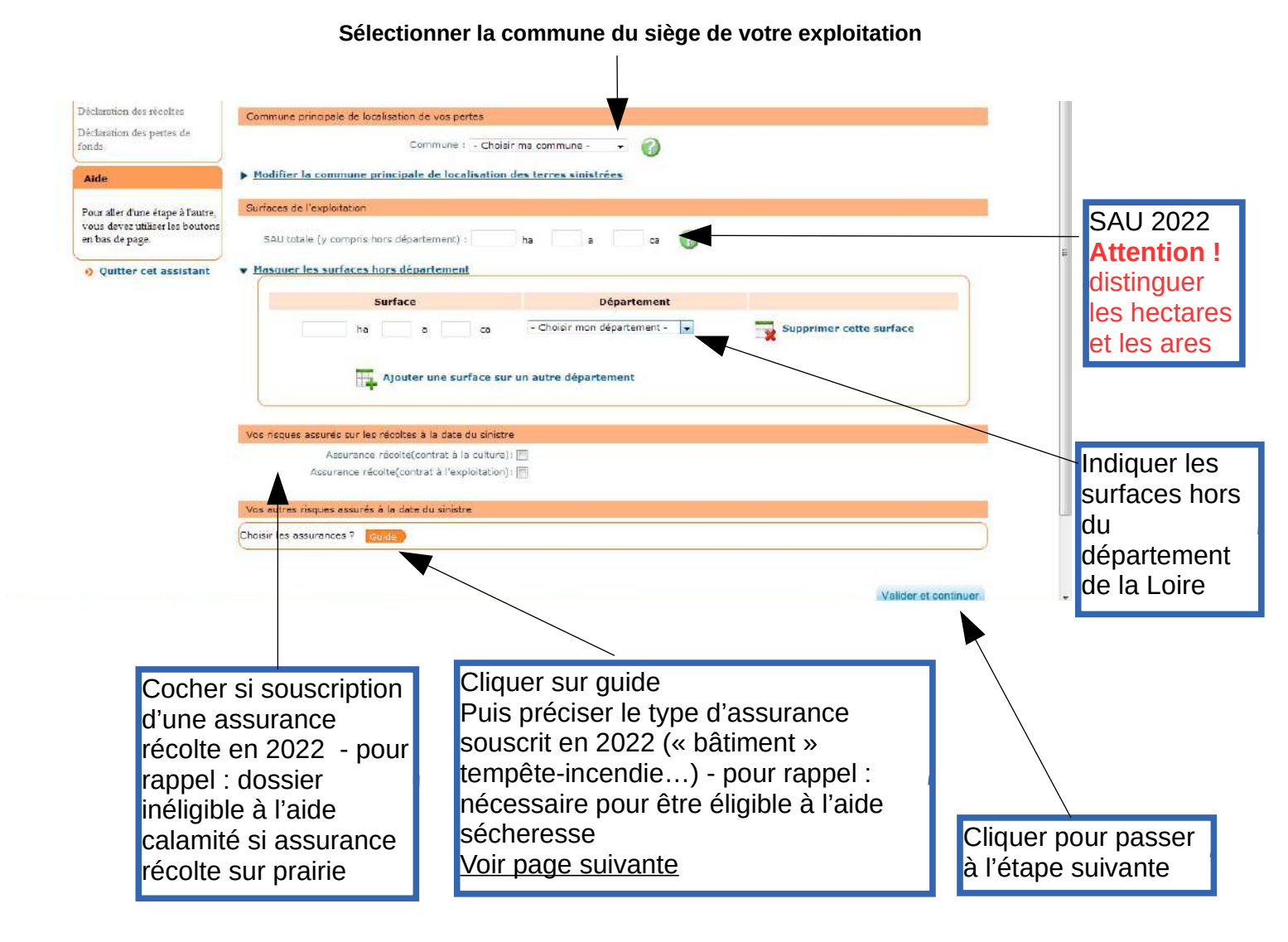

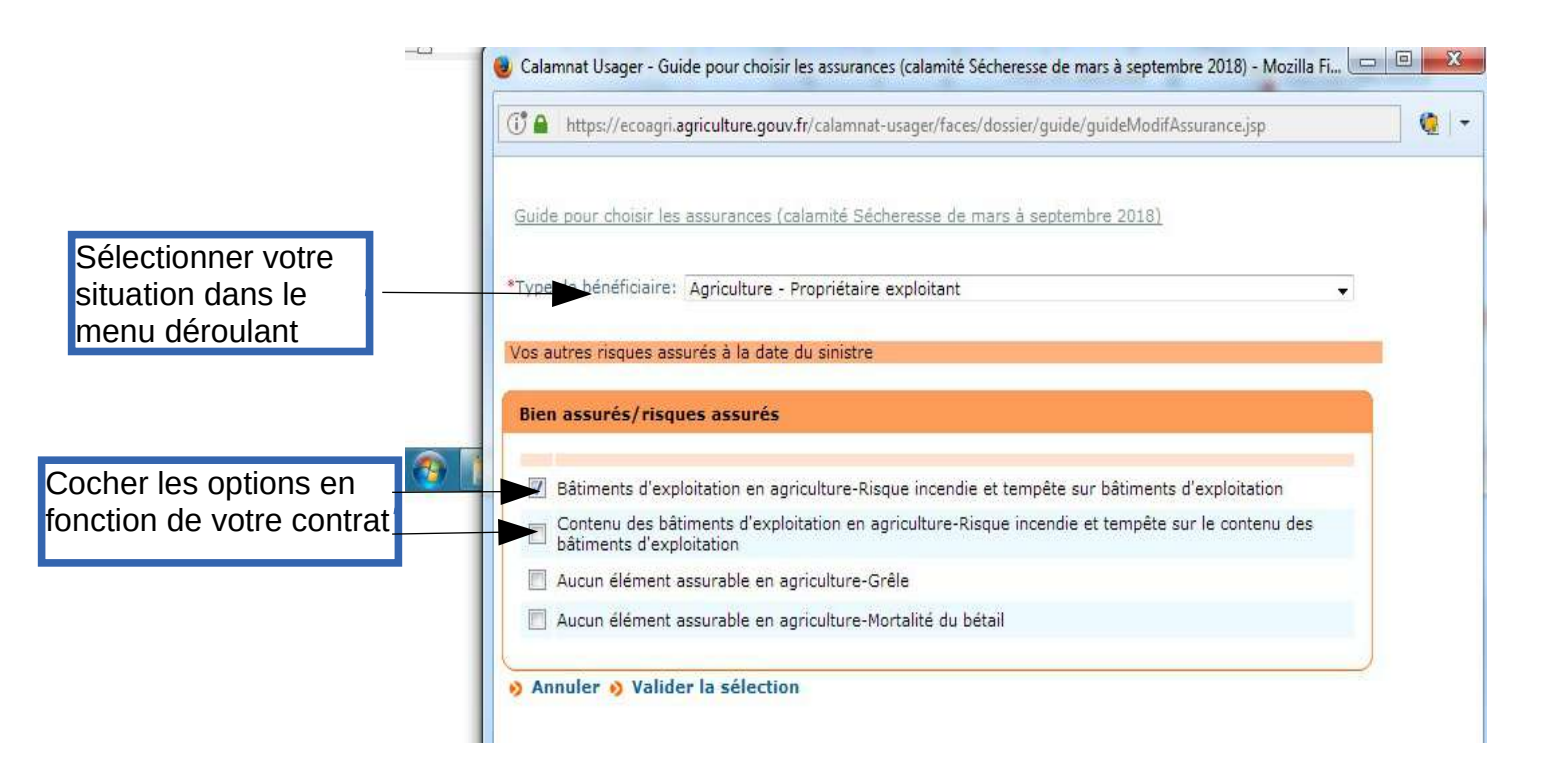

## **Etape 9** : Saisie des effectifs animaux au 01/07/2022

Pour les bovins, les ovins et les caprins vous reporter au document transmis par l'EDE

<u>/!\ Présence de deux rubriques pour les bovins : animaux présents au 01/07/2022 et animaux vendus en 2021</u>

| Vos etapes                                                                             | Informations your la series das animeux                                                                                                    |
|----------------------------------------------------------------------------------------|----------------------------------------------------------------------------------------------------|
| Cerectéristiques de<br>Fesqueitation                                                   | Vous allez saisir les effectifs de vos animeux pour la calamité : Sécheresse de mars à septembre 2018.                                                                                                    |
| Déclaration des élevages                                                               | <ul> <li>- les effectifs permanente à la date du sinistre qui vous sont demandés correspondent aux animetic présente sur votre</li> </ul>                                                                                                    |
| Déclamition des éléringes<br>particuliers                                              | explosation à la data du 01 avr. 2016.<br>- Les effectifs vendue l'année précédente coincident au nombre d'animaux que vous avez vendus en 2017.<br>- Les effectifs vendue la anneet puis effectifs consur de l'administration de évacuellement défecté dans d'ainter |
| Décheution des cultures                                                                | procédures.                                                                                                    |
| Déclamations des vécoltes                                                              |                                                                                                    |
| Déclaration des portes de                                                              | Bovins                                                                                                    |
| Fenda                                                                                  | Saisir mes effectifs permanents à la date du sinistre                                                                                                    |
| Aide                                                                                   | Saisir mes effectifs vendus l'année précédente                                                                                                    |
| Pour aller d'une étaps à fautre,<br>vous devec utiliser les boutons<br>en bas de page. | Ovins, capries<br>> Sanir mes effectifs permanents à la dete du sinistre<br>Equins                                                                                                    |
| Quittar cet assistant                                                                  |                                                                                                    |
|                                                                                        | Salsir mes effectits permenents à la date du sinistre                                                                                                    |
|                                                                                        | Aviculture, cuniculiculture                                                                                                    |
|                                                                                        | <ul> <li>Saisir mes effectifs aermaoents à la date du sinistre;</li> </ul>                                                                                                    |
|                                                                                        | <ul> <li>Saisir mes effectifs vendus l'année arécèdente</li> </ul>                                                                                                    |
|                                                                                        | Porcins                                                                                                    |
|                                                                                        | Saisir mes effectifs permanents à la date du sinistre                                                                                                    |
|                                                                                        | Saisir mus affactifs sundus Lannäs prácádanta                                                                                                    |
|                                                                                        |                                                                                                    |
|                                                                                        | Prösedent (Malidor et continuer                                                                                                    |
|                                                                                        | (Annual ar control                                                                                                    |

Sur la partie concernant la déclaration des élevages, il faut cliquer sur les liens à l'écran pour voir apparaître les libellés des différentes catégories. Faîtes attention, il faut déclarer à la fois les effectifs permanents mais aussi ceux vendus l'année précédente. Pour les effectifs permanents de bovins, il y a un ascenseur sur le côté de la sous-fenêtre car tous les libellés ne sont pas forcément visibles à l'écran. Vous pouvez les faire défiler avec la molette votre souris en se positionnant dans cette sous-fenêtre.

#### Déclaration des animaux :

- Pour chaque catégorie d'élevage, cliquer sur :
- saisir mes effectifs permanents à la date du sinistre,
- et/ou
- saisir mes effectifs vendus l'année précédente.

## Après validation :

| Vos étapes                                                           | Informations pour la saisie de vos élevages particuliers                             |                                 |
|----------------------------------------------------------------------|--------------------------------------------------------------------------------------|---------------------------------|
| Camotéristiques de<br>Iexploitation                                  | janne inn fan De Berner Ander Henne of fan in de Anterio Zapital yn an brefer fefno. |                                 |
| Déclaration des élevages                                             | Aquaculture, pisciculture, produits de la mer - Apiculture                           |                                 |
| Déclaration des élevages<br>particuliers                             | Saisir mes éléments                                                                  |                                 |
| Déclaration des cultures                                             |                                                                                      |                                 |
| Déclaration des récoltes                                             |                                                                                      |                                 |
| Déclaration des pertes de<br>fonds                                   |                                                                                      | Precedent: Valider et continuer |
| Aide                                                                 |                                                                                      | Cliquer sur valider et          |
| Pour aller d'une étape à l'autre,<br>vous devez utiliser les boutons |                                                                                      | continuer                       |
| en bas de page.                                                      |                                                                                      |                                 |
| B Ouitter cet assistant                                              |                                                                                      |                                 |

Préconisations techniques | Mentions légales | Conditions générales d'utilisation

# Etape 10 : Saisie des surfaces déclarées à la PAC 2022

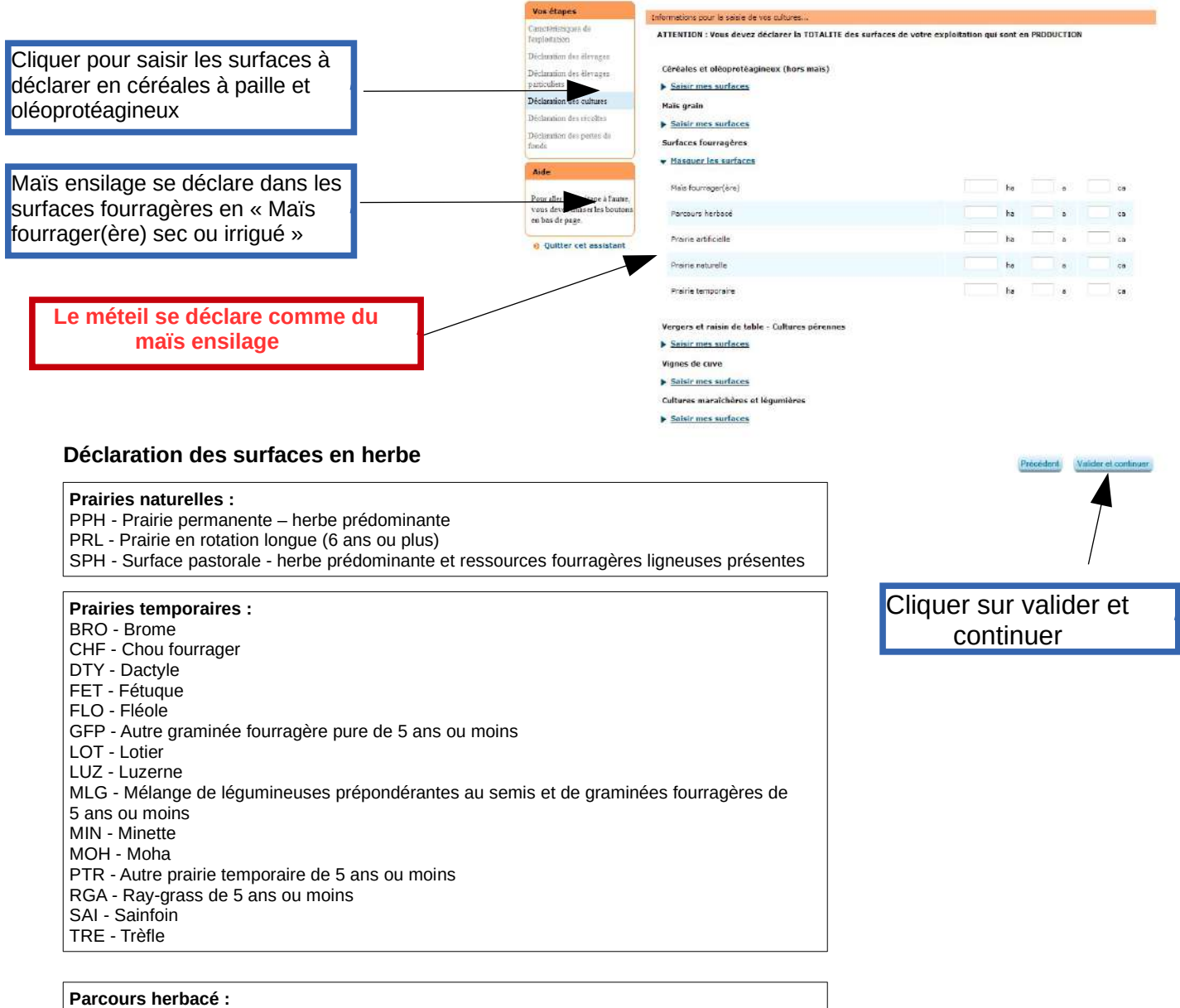

Parcours herbace : BOP - Bois pâturé

SPL - Surface pastorale - ressources fourragères ligneuses prédominantes

# **Etape 11** : Déclaration des récoltes

C'est ici que les surfaces <u>exploitées en zone reconnue sinistrée</u> sont identifiées. Seules les prairies seront indemnisées

| Vos étapes                                                                              | Informations pour la saisie de vos récoltes,                                                                          |
|-----------------------------------------------------------------------------------------|----------------------------------------------------------------------------------------------------|
| Caractéristiques de<br>Tesploitation                                                    | Voici la commune principale de localisation de vos pertes que vous avez indiquée :                                    |
| Déclaration des élevages<br>Déclaration des élevages<br>particuléers                    | Proirie naturelle<br>Rappel de votre curface déclarée : s0.00 ha                                                      |
| Declaration des cultures<br>Déclaration des récoltes                                    | * Surface effectivement sinistrée en 2018 : 50 ha a ca 👔                                                              |
| Déclaration des pectes de<br>fonds                                                      | Mode de récolte majoritaire : Automatique                                                                             |
| Aide                                                                                    | Surface grélée pour la culture en 2018 : ha a ca                                                                      |
| Pour aller d'une étape à l'autre,<br>vous devez utiliser les boutons<br>en bas de page. | Indemnités perçues hors assurance en 2018 ; euros (ex : 153,45)  Saisir les assurances contre les risques climatiques |
| <ul> <li>Quitter cet assistant</li> </ul>                                               | Prairie temporaire Rappel de votre surface déclarée : 10000 ha                                                        |
|                                                                                         | Mode de récolte majoritaire : Automatique                                                                             |
|                                                                                         | Surface grélée pour la culture en 2018 : ha a ca                                                                      |
|                                                                                         | Indemnités perquies hors assurance en 2018 ; euros (ex : 153.45)                                                      |
|                                                                                         | Saisir les assurances contre les risques climatiques                                                                  |
|                                                                                         | Précédent Valider ma déclaration de récoite et continuer                                                              |
|                                                                                         | Puis cliquer sur valider<br>et continuer                                                                              |

Vous devez déclarer **uniquement les parcelles de la zone reconnue sinistrée** dans le département de la Loire.

Pour les surfaces hors département, vérifiez si les communes où se situent vos parcelles sont reconnues sinistrées en consultant la carte disponible sur le site internet des services de l'Etat dans la Loire ou des préfectures concernées.

# **Etape 12** : saisie des justificatifs (assurance et vérification IBAN)

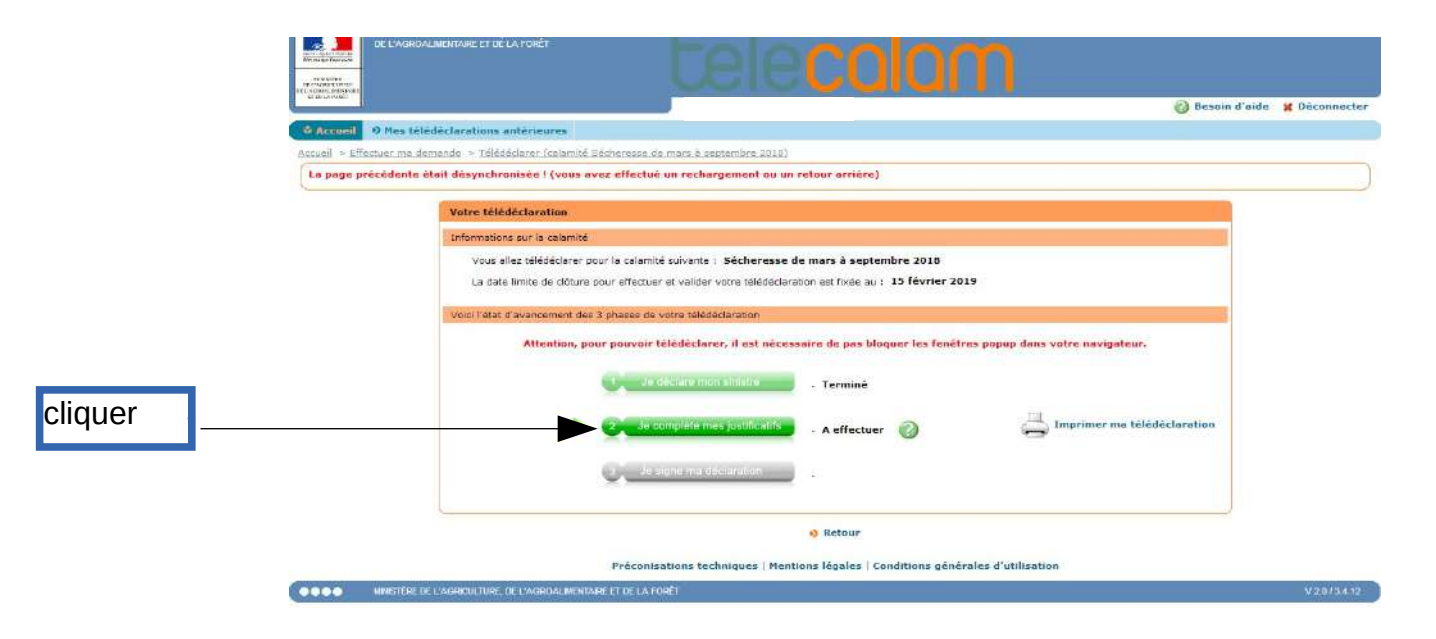

### <u>Etape 13 :</u>

| Vos étapes                                           | Contrats d'assurance à la date du sinistre |                                                    |                       |
|------------------------------------------------------|--------------------------------------------|----------------------------------------------------|-----------------------|
| Contrats d'assurance                                 |                                            |                                                    |                       |
| IBAN                                                 | Assurance souscrite : Incendie, temp       | ête sur bâtiments et cheptel mort affectés aux exp | ploitations agricoles |
| Alertes et observations                              | Votre assurance                            | Coordonnées de votre contact                       |                       |
| Autorisations, attestations et<br>engagements divers | Compagnie : - Non renseigné - 💌            | *Nom :                                             |                       |
|                                                      | *Nº de contrat :                           | Prénom :                                           |                       |
| Alde                                                 |                                            | *Téléphone :                                       | Supprimer ce          |
| Pour aller d'une étane à l'autre                     | Contrat à jour des cotisations             | Courriel :                                         | contrat               |

Ajouter un contrat d'assurance

Valider et continuer

Préconisations techniques | Mentions légales | Conditions générales d'utilisation

Assurance : compléter le nom de la compagnie + n° de contrat + nom et téléphone de votre contact

### Etape 14 :

• Quitter cet assistant

|   | Vos étapes                                           |                                                                                     |                    |                |
|---|------------------------------------------------------|-------------------------------------------------------------------------------------|--------------------|----------------|
|   | Contrats d'assurance                                 | Numero IBAN                                                                         |                    |                |
|   | IBAN                                                 | Sélectionnez un IBAN dans la liste. Si vous ne le trouvez pas saisissez le de a zor | ne prévue plus bas |                |
|   | Alestes et observations                              | - Choisir mon IBAN -                                                                |                    | •              |
|   | Autorisations, attestations et<br>angagements divers |                                                                                     |                    |                |
| 0 | Aide                                                 | Si le RIB n'est pas présent vous pouvez le s<br>Si besoin, saisissez un nouvel IBAN | saisir direc       | tement         |
|   | Pour aller d'une étape à l'autre,                    | FR XX - XXXX - XXXX - XXXX - XXXX - XXXX - XXXX                                     |                    |                |
|   | vous devez utiliser les boutons<br>en bas de page.   | Titulaire du compte                                                                 | Confirm            | ner la saisie  |
|   | •) Quitter cet assistant                             |                                                                                     |                    |                |
|   |                                                      |                                                                                     | Précédent          | alider et cont |
|   |                                                      |                                                                                     |                    |                |

### Etape 15 :

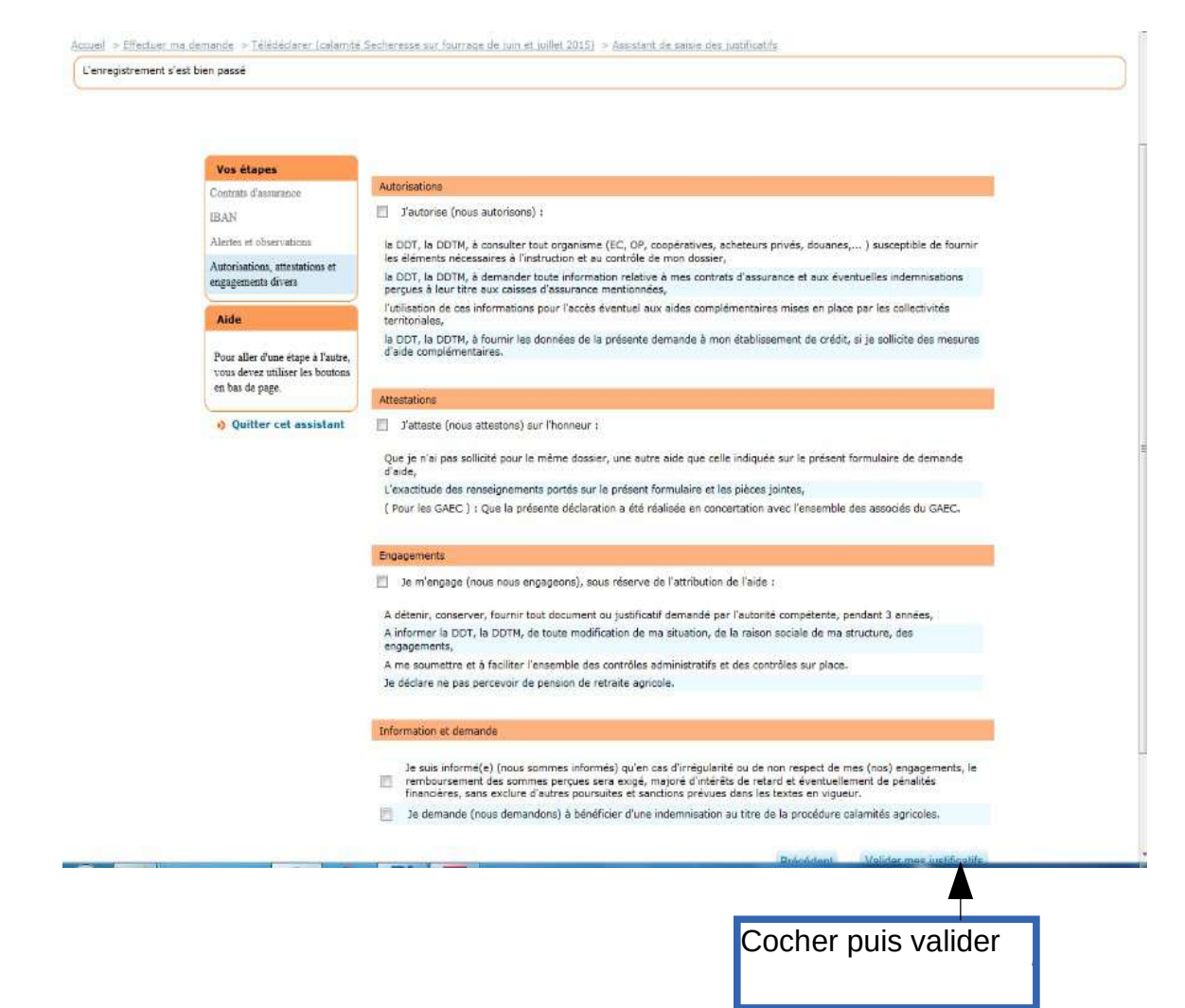

# Etape 16 : signer la déclaration

\_

| egistrement s'est b | ion passé                                                                                                    |
|---------------------|----------------------------------------------------------------------------------------------------|
|                     | Votre télédéclaration                                                                                                    |
|                     | Informations sur le calembé :                                                                                                    |
|                     | Vous allez télédéclarer pour la calamité suivante : Secheresse sur fourrage de juin et juillet 2015                                                                                                    |
|                     | Le date limite de clôture pour effectuer et valider votre télédéclaration est lixée au   29 février 2016                                                                                                    |
|                     | Voici l'état d'avencement des 3 phases de votre télédéclaration                                                                                                    |
|                     | Concluit mes south     Concluit mes southers     Concluit mes southers     Concluit mes sou |
|                     | e Retour                                                                                                    |
|                     | Préconsations techniques   Mentions légales   Conditions nénérales d'utilisation                                                                                                    |
| NAME TERE C         | E LAGRONTINE DE LAGRONLAHISTARE ET ER LA FOR T                                                                                                    |
|                     | And A Security Security Sectors (1) (1) (1) (1) (1)                                                                                                    |

### <u>Etape 17</u> :

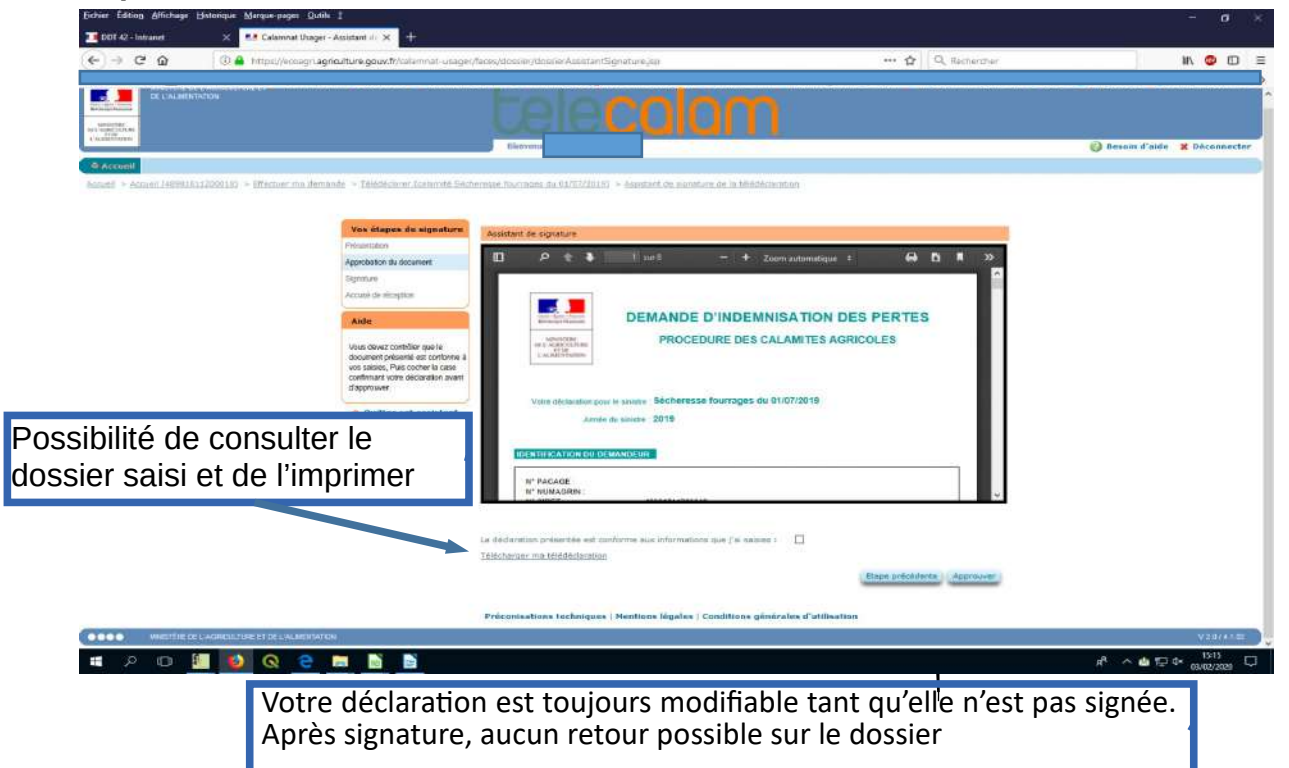

### Etape 18 :

| минстіна се гисансь тина р'<br>в силанстична<br>и силанстична<br>силанстична<br>о Ассенет |                                                                                                    | telecalam                                                                                                    | 🕜 Besoin d'aide 🗶 Déconnecter |
|-------------------------------------------------------------------------------------------|----------------------------------------------------------------------------------------------------|----------------------------------------------------------------------------------------------------|-------------------------------|
| Acoust > Acoust (483818) 1230018) > Effectuer ms d                                        | <u>annanda</u> > <u>Ididdédarar lastanité Uéche</u>                                                                                                    | resos fuurnaes du E1/07/2310] > Assistant de sianoturo de la tilédédontélar                                                                                                    |                               |
| Saisir le code<br>signature qui a<br>été transmis<br>par mail                             | Vas étapec de signature<br>Pelondation<br>Agricultion du tobarient<br>Egynnum<br>Accelé de réceptor<br>Accelé de réceptor<br>Accelé de réceptor<br>Le code réceptor<br>Le code réceptor<br>Cacelé de réceptor<br>Le code réceptor<br>Béging de Segnates<br>Prisenteion. | Associati de signature Vaullez seisir le code de signature qui veus a été transmis per cournel à l'adresse de messagene  veux n'evez pas acabs à vetro messagerie, veus peuvez segendre momentenément voire intervenien en cliquent au  veux n'evez pas acabs à l'vetro messagerie, veus peuvez segendre momentenément voire intervenien en cliquent au  veux n'evez pas acabs à l'vetro messagerie, veux peuvez segendre de col den la limite des 12h.  Navas ne toures pas vetro acê, cliquez au - Abendonner - S Bachard de la signe ma Dédaration »  Abendonner Signer | Cliquer                       |
|                                                                                           |                                                                                                    | Précenisations techniques   Mettions légales   Concritions générales d'utilisation                                                                                                    | 1                             |

### Etape 19 :

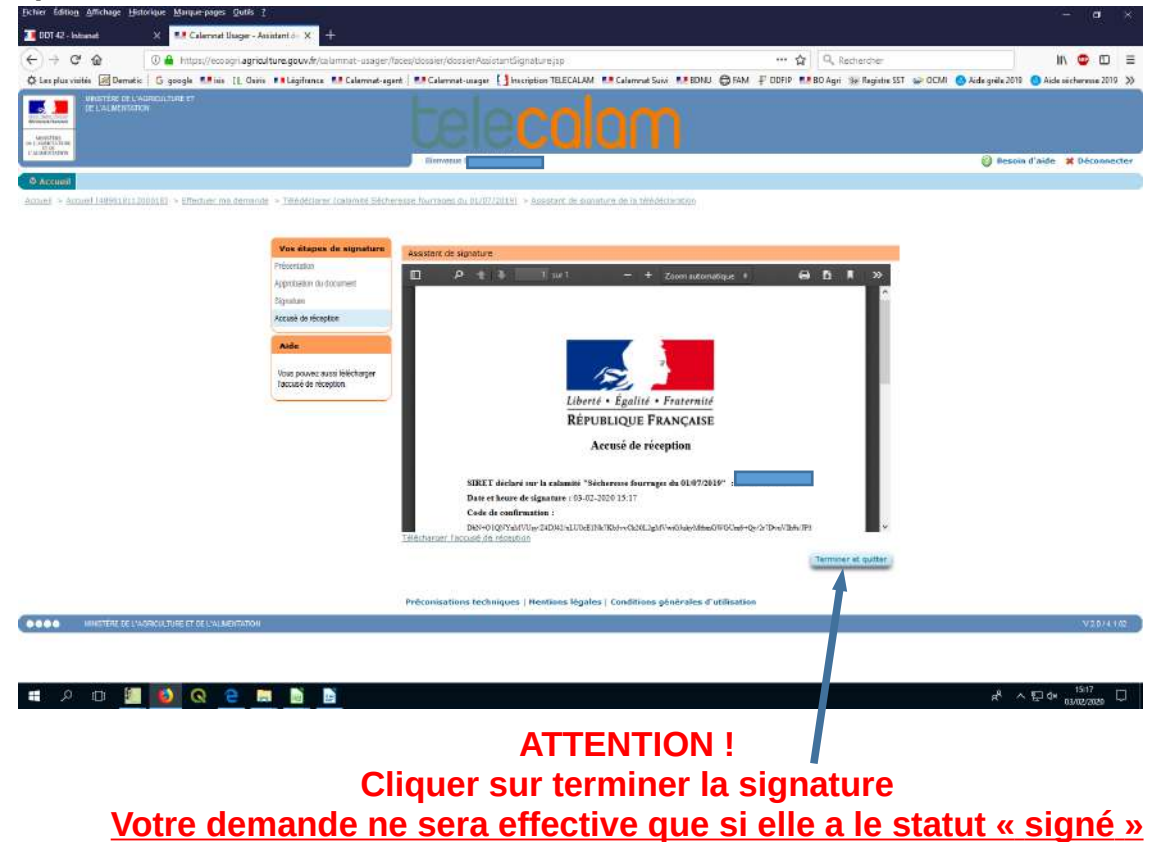

Si vous avez signé votre déclaration et que vous constatez que vous vous êtes trompé, vous devrez envoyer par mail (<u>ddt-calamites2022@loire.gouv.fr</u>) ou par courrier à la DDT votre erreur en sollicitant la rectification de votre déclaration (préciser bien votre identité lors de toute correspondance).